# ...ProtoStat Thermostat operation

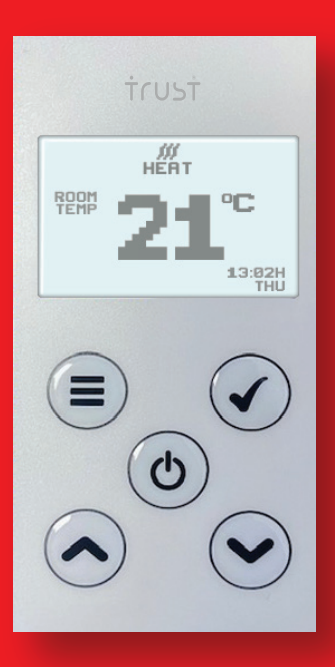

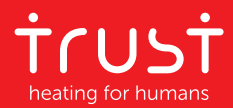

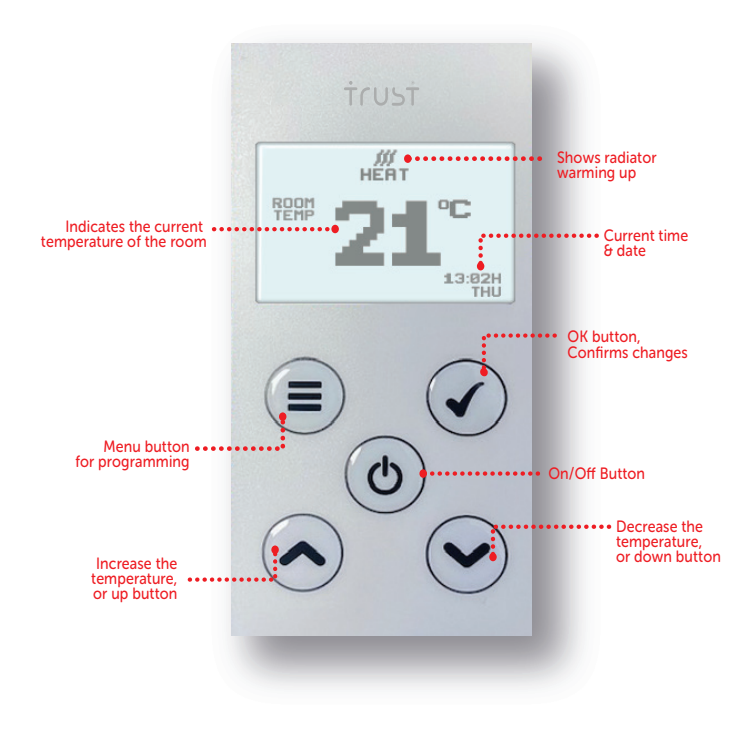

#### SETTING DATE AND TIME

Press the menu button and hold for 3 seconds.

The screen will show 3 options.

- 1. Set time
- 2. Timer settings
- 3. Options

Use the up 
down 
buttons to select SET TIME from the menu and then press the ok button.

The screen will show TIME SET and the day will be flashing. Use the up and down keys to set the date and then press okay. The screen then will flash time. Use the up and down keys to set the date and then press the ok button.

## NOTE

When setting the four programme times/temperatures, the radiator will never actually turn off, only move to the next temperature setting. If you don't wish the radiator to come on, set the temperature to 5° (frost setting). This is as low as the radiator can go and is designed to protect the radiator and the property

## PROGRAMMING TEMPERATURE – Automatic Mode

You can set four different programs for each day or you can set the days of the week the same. Press the menu button and hold for 3 seconds.

The screen will show 3 options.

- 1. Set time
- 2. Timer settings
- 3. Options

Use the up A down buttons to select Timer settings and then press the ok button. The screen will then flash with: mon, tue, wed, thur, fri, sat, sun.

If you want to set the temperature & start / finish time the same for all the days of the week- press the ok button. If you want to set every day to a different start and finish time use the up  $\wedge$  down  $\checkmark$  button to select each day then press the ok button.

Program 1 will then be on the screen with the word TIME underneath.

Use the up  $\land$  down  $\checkmark$  button to select the first time you would like the radiator to come on. Once you have the correct time then press ok.

The word TEMP will then be on the screen - use the up  $\sim$  down  $\sim$  button to select the desired temperature. Then press ok.

Once this has been completed it will ask you to then do the same for program 2, 3 & 4.

## OPTIMISATION MODE

This means the device calculates how long it takes the room to reach the desired temperature setting. For example, if you are wanting your room to be at 22 degrees from 08:00 the thermostat will calculate that due to the temperature in the room it may need to come on earlier or later to achieve 22 degrees for that time.

If you want to use this feature press the menu button down for 3 seconds  $\equiv$  and scroll down to options, then press ok.

Trust House, 12 Elmfield Buginess Park, Lotherton Way, Garforth, Leeds, LS25 2JY Tel: 0800 5999109 Company Reg: 09019006 Vat Reg No: 187607667 Web: www.trustelectricheating.co.uk Email: info@trustelectricheating.co.uk